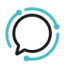

Knowledge Base > Softphone & Web App > SIPcity softphone > Login and set up your number

Login and set up your number Mike Johnstone - 2025-07-08 - SIPcity softphone

## Login and set up your number

Once you download the SIPcity App, you can log into the App.

Log into your SIPcity online account to get your number and password.

## Quick Guide for logging in:

- 1. Login to your account.
- 2. Go to the Switchboard.
- 3. Select the desired Number >
- 4. Under Profile tab go to Number Settings >
- 5. Turn on Restricted
- 6. Add Password > Save

## Quick Guide for logging into your App:

- 1. Open the SIPcity App on your cellphone.
- 2. Fill in your number.
- 3. Fill in your password.
- 4. Tap Login.

| Number Setting | S               |            |
|----------------|-----------------|------------|
| Restricted     |                 |            |
| Password       |                 |            |
|                | △ Weak password |            |
|                | Lower case      | Upper case |
|                | Numbers         | Min. 8     |
| Extension      |                 |            |
| Group          | Default         |            |
| Billing Group  |                 |            |
|                | CANCEL          | SAVE       |
|                |                 |            |

Click here to check the SIPcity Softphone Help Center.

| Tags                |  |
|---------------------|--|
| Softphone & Web App |  |